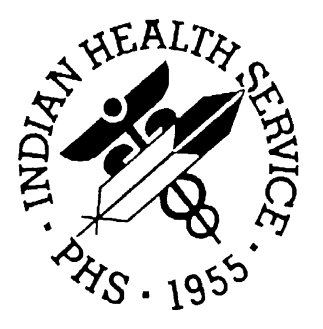

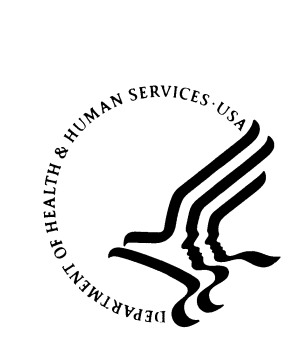

INDIAN HEALTH SERVICE RESOURCE AND PATIENT MANAGEMENT SYSTEM

# HIPAA 835 Testing and Production Procedures

**Training Manual** 

August 2004

Information Technology Support Center Division of Information Resources Albuquerque, New Mexico

## TABLE OF CONTENTS

| 1.0 | WHAT IS THE 835 TRANSACTION?                        | 1  |
|-----|-----------------------------------------------------|----|
| 2.0 | CONTACTING PAYERS                                   | 2  |
|     | 2.1 Trailblazer Medicare Part A 835                 | 2  |
|     | 2.2 Trailblazer Medicare Part B 835                 | 2  |
|     | 2.3 PNC Bank Payers                                 | 3  |
| 3.0 | INITIAL SET-UP PROCEDURES                           | 4  |
| 4.0 | PROCESSING THE 835 ERA FILE                         | 7  |
|     | 4.1 Load New Import                                 |    |
|     | 4.2 Validating the 835 Format - New Warning Message | 10 |
|     | 4.3 View Import Header                              | 10 |
|     | 4.4 Review Postable Claims                          | 11 |
|     | 4.5 Post the 835 ERA File                           | 13 |
|     | 4.6 ERA Claims Report                               | 15 |
| 5.0 | ROLLBACK BILLS TO A THIRD PARTY (ROL)               | 17 |
| 6.0 | CONTACT INFORMATION                                 | 19 |

## 1.0 What is the 835 Transaction?

The 835 Transaction is the HIPAA compliant format that allows for receiving third party reimbursement payments and adjustment information. The RPMS system accommodates posting the Electronic Remittance Advice (ERA) electronically by batch mode. This allows for faster and more accurate payment and denial posting. The 835 also contains the Standard Adjustment Reason and Remark codes as well as the NCPDP Reject/Payment codes that will post directly into RPMS.

ERAs are retrieved from payers via a Web Download process or by FTP/Modem. Once a file is retrieved from the payer, it will need to FTP into the RPMS System and ultimately, into the RPMS Accounts Receivable Application. The files will then be batched and posted based on the facility's procedures.

## 2.0 Contacting Payers

To begin the testing process of the 835, you will need to contact the EDI department of each payer and request guidance on the procedures and the documentation requirements that will need to be completed prior to receiving files.

Below are procedures for three major payers that ITSC has been dealing with. The procedures for other payers may be different.

### 2.1 Trailblazer Medicare Part A 835

To begin testing with Trailblazer Medicare Part A, contact the Technology Support Center at 1-866-749-4302 and request parallel testing for the ANSI 835 format. Please have your submitter ID available when you call.

During testing, Trailblazer will post two files to your Trailblazer electronic mailbox. One file will be in the old format, and a duplicate in the HIPAA 835 format. The HIPAA file will contain a '.TEST' extension on the file name. Use extreme caution when pulling the file by noting which file you are downloading because the extension name will disappear after the download. It is also important to note that since the files will be duplicates of each other, make sure you only download one file at a time.

Once testing is completed with Trailblazer Part A, and you are satisfied with the accuracy of the posting, contact the Technology Support Center again and request transition to production. Once in production, you will only see the HIPAA compliant 835 files when retrieving them from the Trailblazer electronic mailbox.

### 2.2 Trailblazer Medicare Part B 835

To begin testing with Trailblazer Medicare Part B, contact them at 1-866-620-3988 and request parallel testing for the 835 Electronic Remit Notification (ERN). You will need to complete an ERN request form and return to Trailblazer according to the instructions on the form. You may also obtain the ERN request form at www.trailblazerhealth.com/partb/ihs/ern.asp.

This Web address also contains an Online 835 Part B test file that you may download and use for testing. As with Part A, once the 835 ERA files are loading properly and you are satisfied with the accuracy of posting, you will again contact Trailblazers EDI Support Department and request transition to production status.

### 2.3 PNC Bank Payers

For payers/payments that your site will process through PNC Bank, you will need to contact Kimberly Germain, PNC EDI commerce group at 1-800-762-3266. They will determine what will need to occur next.

PNC will assist with the testing process with I H S sites until they have a successful 835 download.

## 3.0 Initial Set-up Procedures

In order to get started with the 835 Transaction, you will need to make sure that your site has the minimum requirement of the RPMS Accounts Receivable v1.7 Patch 5 or the latest release installed. Please check locally with your facility Site Manager to determine which version and patch you have installed. If you do not yet have this version, please have your facility Site Manager contact the ITSC Support Center at 1-888-830-7280.

Once installed, the RPMS Accounts Receivable application will require a one time setup through the Site Parameter Menu to begin receiving electronic 835 files. You will need to enter the default path field in the Site Parameters Edit option with the name of the local system directory that will contain the downloaded 835 files from the payers.

### Site Parameter Edit (SPE)

1. Type **MAN** at the "Select A/R Master Menu Option:" prompt.

ACCOUNTS RECEIVABLE SYSTEM - VER 1.7 + + A/R MASTER MENU DEMO HOSPITAL BUSINESS OFFICE 4-OCT-2002 1:12 PM User: USER, DEMO ACM Account Management Menu ... ASM Account Statement Menu ... COL Collection Menu ... MAN Manager ... PST Posting Menu ... ROL Rollback Bills to 3-Party RPT Report Menu ... SVC Switch Service/Section User Assistance UA UPL Upload from Third Party Bill File Select A/R MASTER MENU Option: MAN

2. Type **SPE** at the "Select Manager Option:" prompt.

ACCOUNTS RECEIVABLE SYSTEM - VER 1.7 +Manager + DEMO HOSPITAL User: DEMO,USER BUSINESS OFFICE 7-OCT-2002 8:33 AM PFS Parent Facility Selection PFA Parent Facility Addition PSE Parent/Satellite Edit SPE Site Parameter Edit ACE A/R Account Entry CPE Collection Point Edit UPAP Upload Third Party Bills by Approval Date(s) LET Insurer Age Cover Letter Edit TPR Third Party Bill ReLoad by Date FM Fileman reports ... PFK Parent Facility Kill RPT Management Reports ... STE Standard Table Edits View Host File VHF IG IG REPORT Delete Flat Rate Posting Batch FRD AWO Automatic Write-off Select Manager Option: SPE

3. Type the name of the facility you want to edit at the "Select A/R Site Parameter/IHS RPMS Site:" prompt or type two question marks (??) for a listing of sites.

```
ACCOUNTS RECEIVABLE SYSTEM - VER 1.7
                Site Parameter Edit
       +
                                                   +
                     Demo Hospital
       User: User, Demo BUSINESS OFFICE 13-AUG-2004 9:26 AM
Select A/R SITE PARAMETER/IHS RPMS SITE: ??
        Demo Hospital
You may enter a new A/R SITE PARAMETER/IHS, if you wish
       Remote pointer to the location file through the RPMS Site
       Choose from:
       DEMO HOSPITAL ANY AREA WHATTOWN
Select A/R SITE PARAMETER/IHS RPMS SITE:
Select A/R SITE PARAMETER/IHS RPMS SITE: DEMO HOSPITAL ANY AREA
WHATTOWM
        10
  ...OK? Yes// (Yes)
```

4. Enter through the screen until you reach the 'Default Path' prompt.

```
Default Path: c:\rload// (usr/spool/uucppublic/edi.txt)
Select EDI PAYER: // ^ (Please exit, you do not need to select a payer)
```

- 5. Type the location of the EDI ERA (Electronic Remittance Advice) file at the "Default Path:" prompt. Example: (usr/spool/uucppublic/edi.txt). You will need to contact your Site Manager to determine what the default path will be.
- 6. If a default path already exists, a "Replace" prompt displays. In this case, type **R** for replace, and enter the path.
- 7. Type **^** (Shift F6) and exit the Site Parameter Edit option.

Repeat the steps above for EACH facility for which you will receive an 835 ERA file.

**NOTE:** You will not need to select an EDI Payer, as the default path is the same for any payer that you receive an 835 ERA file from.

This completes the set up procedures for ERA posting.

## 4.0 Processing the 835 ERA File

**NOTE:** the process for creating a Collection Batch remains unchanged for the 835 ERA file posting. The facility should have pre-defined procedures for creating batches.

The most important item to note here is that the Check/EFT number for the Collection Batch/Items **must match exactly** to the Check/EFT number on the 835 ERA file. If it is not an exact match, the file will not post. It is important for the user to input the numbers exactly as they appear on the 835 ERA file. However, this can be corrected by adjusting the Check/EFT number in the Collection Batch entry process.

This Posting Menu option, when selected, displays the Electronic Remittance Advice (ERA) Posting menu illustrated below. It is through this menu that you **load** an electronic 835 ERA import from a remote host file and post the claim amounts it contains to the accounts receivable bills they match. Refer to the procedures below for preparing to download an 835 ERA into the RPMS system.

#### From the A/R Master Menu:

- 1. Type **PST** to select the Posting Menu.
- 2. Type **ERA** Posting to select the menu.

```
ACCOUNTS RECEIVABLE SYSTEM - VER 1.7
                     ERA Posting
                                              +
                     DEMO HOSPITAL
       User: USER, DEMO
                      BUSINESS OFFICE 20-FEB-2003 11:59 AM
 NEW
      Load New Import
      View Import Header
 VTEW
 REV Review Postable Claims
 PST
     Post ERA Claims
 RPT Report ERA Claims
Select ERA Posting Option:
```

#### Use the following steps to processing the 835 ERA import file:

- Load the import from the remote host directory and give it a local filename
- View the import header information to investigate the reason(s) for the non-postable claims
- **Review** Postable claims
- **Post** the 835 ERA file
- Generate and View Report(s) on the posting process, including claim status

Now that you have received your 835 files covered in sections 2.0 and 3.0 from the payer or through the PNC Bank server, you are ready to begin the ERA file processing.

### 4.1 Load New Import

#### Overview

When selecting an A/R EDI transport name, you will need to select the HIPAA 835 v4010 transport. This is the transport to use when loading the 835 files from the payers. If the file being loaded is not a HIPAA compliant 835 file, an error message will display and the file will not load. Also, if the ERA file contains a claim that has been cancelled in RPMS Third Party billing, the bill will not be matched and cannot be posted electronically. The system will allow the user to make a decision on whether the claim should be manually posted or not.

#### **Procedure:**

Use this menu option to load the new EDI transport file to RPMS from the remote host file. Use this option to choose HIPAA 835 v4010 as the Transport Name for importing and processing as shown below.

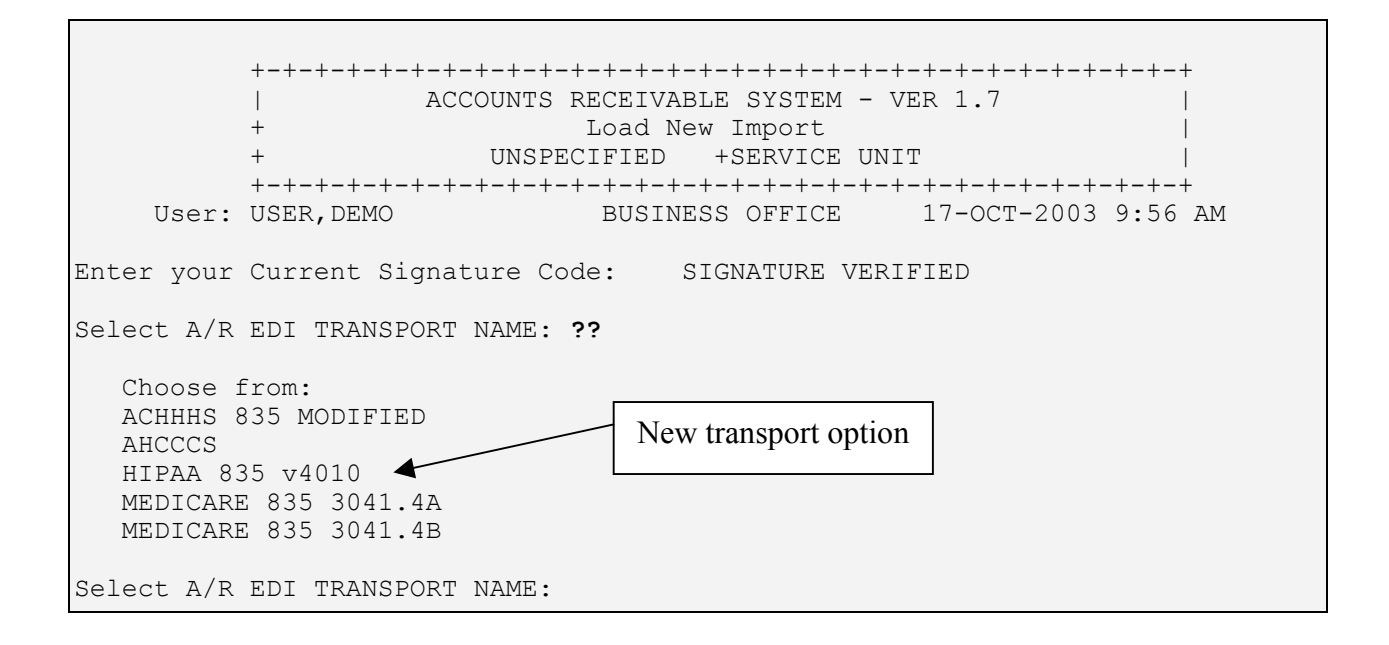

As the remote host file is loaded to the local RPMS system, the system attempts to match the claim numbers in the import file to the accounts receivable bill numbers.

- 1. Type **NEW** at the "Select ERA Posting Option:" prompt.
- 2. Type your electronic signature code. The system displays a choice of transport file names and the "Select A/R EDI Transport Name:" prompt.
- 3. Type the name of the transport file or type two question marks (??) to select from a list of transport files.
- 4. You are then prompted to indicate the directory path to the transport file.

```
Select A/R EDI TRANSPORT NAME: HIPAA 835 v4010
Enter the directory path for the transport file: /usr3/xxx/xxx/hipaa/
Replace
/xxx/xxx/xxxx/
File Name : testpsr.txt
File Directory Transport
testpsr.txt /xxx/xxxx/ HIPAA 835 v4010
Do you want to proceed? N// Y YES
Enter RETURN to continue:
```

5. Press the Return key to accept the default path, example (/usr/spool/uucppublic) or, at the "Replace:" prompt, type the full path. You

are now prompted for the filename you want to give to the imported file.

- 6. Type the filename for the desired imported file and press the Return key. The system displays the filename, directory path, and EDI transport name. Then it prompts if you want to proceed with the import.
- 7. Validate the file information on your screen.
  - To accept and load the file, type **Y** (Yes) and the import is completed and a line count displays.
  - To decline, press the return key to get default response of **N** (No) and you will be returned to the ERA Posting menu

### 4.2 Validating the 835 Format - New Warning Message

When using the HIPAA 835 v4010 option, the RPMS AR Software will verify if the file you entered is in the correct HIPAA 835 format. If the file is not compliant, you will see an error message and the file will not be loaded. Also, if the bill found on the ERA file is cancelled in RPMS 3P, the bill will not be matched and cannot be posted electronically.

Example error message: The file testpsr.txt in directory /xxx/xxx/xxxx/ is not a HIPAA compliant 835 Remittance Advice. It cannot be loaded.

### 4.3 View Import Header

The View Import Header menu option is used to view the identification information contained in the header of an import file. You must view the import file before it can be posted. The file header contains information about the electronic import including, the number of claims in it, payment amount and Check/EFT numbers, payee and provider information, control numbers, and provider-level corrections. If there are any interest payments or penalty adjustments, they will also appear in the header data. The information in this header file can help you determine what is in the import file and the reason(s) that a claim was not matched. Please note that the header information may vary from payer to payer, as each may populate this data differently.

### **Access Import Header Information**

- 1. Type **VIEW** at the "Select ERA Posting Option:" prompt.
- 2. Type an A/R EDI import name at the "Select File:" prompt. You have the option of entering by:
  - The date/time of the import

• The host file name

```
ACCOUNTS RECEIVABLE SYSTEM - VER 1.7
               View Import Header
          LITTLE BUILDING HEALTH CENTER
BUSINESS OFFICE 29-JUL-2004 3:16 PM
User:
Select file: ?
Answer with A/R EDI IMPORT NAME, or DATE/TIME, or HOST FILE NAME, or
CHECK NUMBER, or CHECK/EFT TRACE
Choose from:
1001 ERA 02/13/2004
                          WWH partb dt1008.txt CHK/EFT #: 440277960
                          835TEST.txt
1002 ERA 03/04/2004
                                          CHK/EFT #: R0000000
1003 ERA 03/26/2004
                          835TEST.txt
                                           CHK/EFT #: R0000000
1004 ERA 05/17/2004
                        835 4010 Test File.
                                     CHK/EFT #: 053900225
                                     CHK/EFT #: 21443AA0051SY
1005_ERA_07/22/2004
                         THP00001F 20040503.txt
              CHK/EFT #: 036571083
                                     CHK/EFT #: 081644675
Select file: 1005 ERA 07/22/2004 THP00001F 20040503.txt
               CHK/EFT #: 036571083
                                     CHK/EFT #: 081644675
```

### 4.4 Review Postable Claims

The Review Postable Claims option displays the claims in an import batch for your review and indicates for each claim whether or not it matches an accounts receivable bill number. You will only be able to view matched claims. If a claim number could not be matched to a bill number, the claim will not be posted electronically and will not display.

Since it is possible that the 835 ERA file may contain more than one Check/EFT number, this option is check number specific and will list each check number individually. The system automatically matches the Check/EFT numbers to the Collection Batches/Items. If more than one match is found, the system will prompt the user to make a batch selection. Claims must be reviewed at least once before posting can occur.

#### Review Claims in an Indicated Transport File and Edit Their Status

1. Type **REV** at the "Select ERA Posting Option:" prompt. The "Select File:" prompt is displayed.

ACCOUNTS RECEIVABLE SYSTEM - VER 1.7 +Review Postable Claims + UNSPECIFIED SERVICE UNIT User: USER, DEMO BUSINESS OFFICE 20-OCT-2003 12:22 PM Select file: 1001 ERA 10/01/2003 OKMCD835.txt There are 2 check(s) for the file 1001 ERA 10/01/2003 CHK: 1501 CHK: 555000 Now matching check/EFT Trace #'s on ERA to Check # of Collection Batch/Item.. Check 1501 does not match any existing batch/items.?? Check 55000 previously match to batch ITSC-MEDICAID-09/29/2003-2 Item: 1 A/R Acct: NEW MEXICO MEDICAID for: 1,000.00 Bal: 915.68 Done matching check/EFT Trace # of ERA to check # of collection Batch/Item. Enter Return to continue: [RET] 1) CHECK #: 555000 BATCH: ITSC-MEDICAID-09/29/2003 ITEM: 1 A/R ACCOUNT: NEW MEXICO MEDI BATCHED AMT: 1,000.00 BALANCE: 915.68 Please enter the LINE # of the check you wish to REVIEW: 1//

> 2. Type an A/R EDI import name or a check number that corresponds to an import. You can also type two question marks (??) to select from a list of recently imported files. The Claim Review screen as illustrated below is displayed for the indicated file.

May 22, 2000 13:55:06 BAR Claim Review Page: 1 of 2 Transport : MEDICARE 835 3041.4A File name : 1021 ERA 05/10/2000 200353A-CR-0000DatePatientAR Account Status44082B-ASU-000TAN 041000 # Claim 1 44082B-ASU-000 JAN 04, 1998 PATIENT, DEMO A MEDICARE 199338A-CR-000 OCT 01, 1999 PATIENT, DANETTA 44128A-ASU-0000 FEB 11, 1999 PATIENT, KENNETH MEDICARE 2 MATCHED 199634A-CR-0000 OCT 01, 1999 PATIENT2,LAURA 44038A-ASU-000 JAN 28, 1999 PATIENT3, MARIE MEDICARE 3 NOT TO POST 4 200396A-CR-000 OCT 10, 1999 PATIENT4, JORDY M MATCHED 44129A-ASU-0000 MAR 03, 1999 PATIENT5, LAWRENCE MEDICARE Enter ?? for more actions 1 Edit Status Select Action:Next Screen//

3. Scroll through the claims to validate accuracy. If there are claims that should not

be posted, you have the option of changing the claim status to be manually posted at a later time.

- 4. To edit the status of a claim:
  - a. Move through the display until the claim you want to edit is displayed.
  - b. Type **1** (for Edit Status) at the "Select Action:" prompt and press the Return key.
  - c. At the "Select(s)" prompt, Type the number of the claim you want to edit and press the Return key.
  - d. When prompted if you want to change the status of the indicated claim, type Y (Yes) and press the Return key. You can press the Return key to accept the default answer of N (No) to leave the status as it is.
  - e. After you complete this process for one claim, the new status displays. You have the option to either move to another screen of the display or to edit another claim status.

**NOTE:** once a status on a claim has been changed to 'not to post', it cannot be changed back.

### 4.5 Post the 835 ERA File

The Post ERA Claims option posts the payment amounts in an imported and loaded file to the matching accounts receivable bills and displays the information shown on the next page that is relevant to the batch and the posting results of the file.

The post screen will only display the Check/EFT numbers that have been reviewed in the previous section. Select the check you want to begin posting. During posting, if the system detects that posting to a bill will result in a negative balance in the RPMS system, a warning message will display, and prompt the user to choose whether or not to post that bill.

- If you choose yes, the posting will continue
- If you choose no, the system will skip that bill and ask if you want to continue the posting process

If your site has the 'Roll as you go' option in site parameters set to YES, and after the entire check has completed posting, the user will be asked if rollback should occur at this time. If the answer is YES, the bills are rolled back to Third Party Billing. If the answer is NO, the system will flag the bills, and the user must use the ROL option to rollback. The Rollback (ROL) is explained in greater detail in section V.

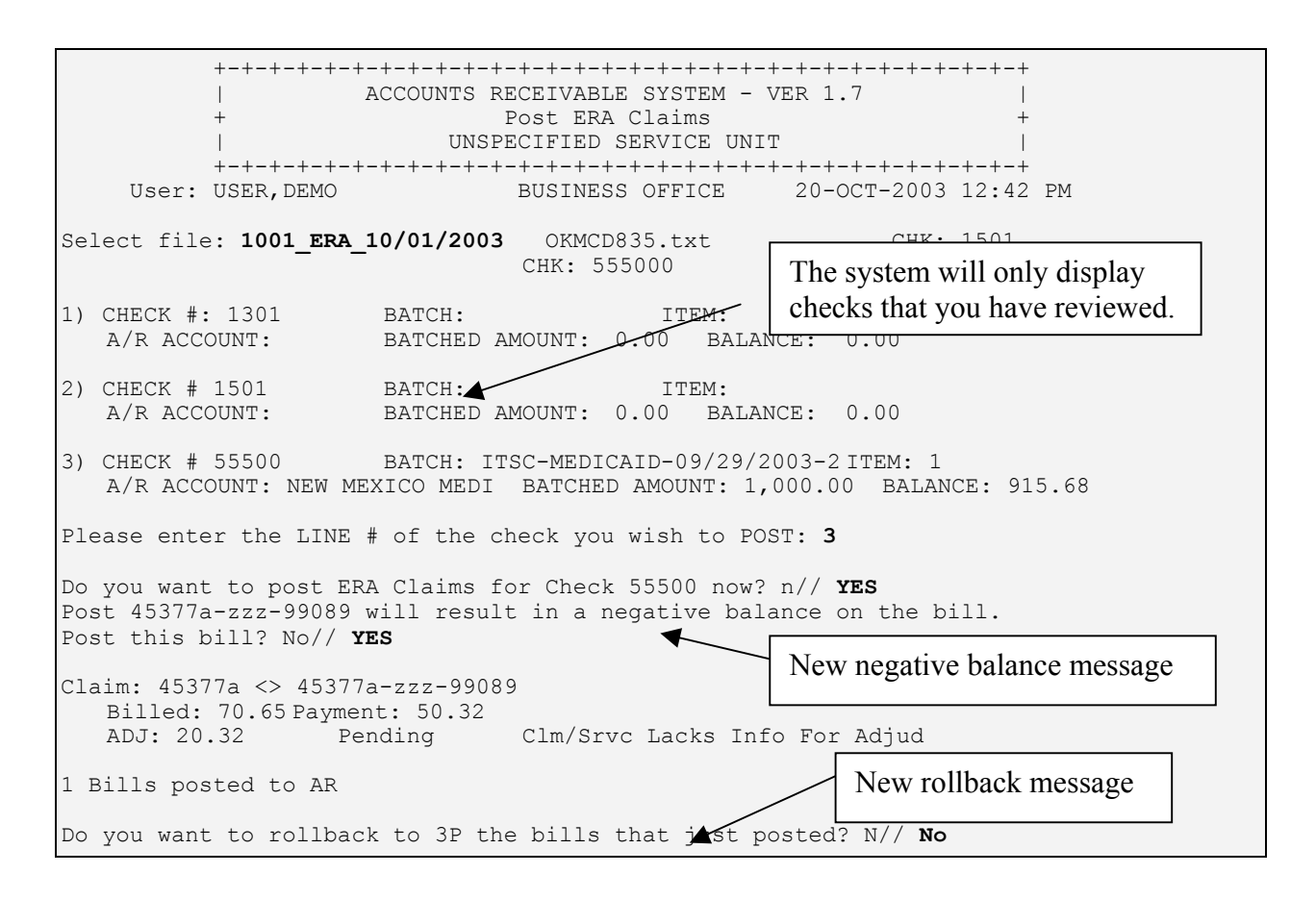

#### Post a Payment Batch

- 1. Type **PST** at the "Select ERA Posting Option:" prompt.
- 2. Type an A/R EDI import name, date/time of the import, or host file name that corresponds to an import at the "Select File:" prompt. You can also type two question marks (??) to select from a list of host files.
- 3. Select Check
- 4. Type **Y**, press the Return key if you want to post the claims in the indicated batch. After completing this process for one claim, you return to the ERA Posting menu.

In the example above, the user selected NO for the rollback. In that instance, the display will show the following:

Ok, marking for rollback the bills that just posted for check 555000 Please use the ROL option when you're ready to roll them back to 3P

Enter RETURN to continue:

### 4.6 ERA Claims Report

The ERA Claims Report option displays a claim report for a selected check of an 835 file and allows you to select category options to be included in the report. The report can be generated for one or more "categories" including unmatched claims, unmatched reasons, unmatched claims and reasons, claims not to post, matched claims, and posted claims.

```
ACCOUNTS RECEIVABLE SYSTEM - VER 1.7
                ERA Posting
UNSPECIFIED SERVICE UNIT
                                                       +
        User: USER, DEMO
                  BUSINESS OFFICE 23-OCT-2003 9:42 AM
  NEW
      Load New Import
  VIEW View Import Header
  REV
       Review Postable Claims
  PST
       Post ERA Claims
  RPT Report ERA Claims
Select ERA Posting Option: RPT
Select file: 1006 ERA 10/16/2003
                             ACL partb dt1008.txtCHK: 881685516
1) CHECK #: 881685516 BATCH: ** no RPMS match ** ITEM:
A/R ACCOUNT: BATCHED AMT: 0.00 BALANCE: 0
                                                       0.00
Please enter the LINE # of the check you wish to REPORT: 1// [RET]
             1006 ERA 10/16/2003
Reports for:
              ACL partb dt1008.txt
                                     CHK: 881685516
```

### Generate an ERA Claim Report

- 1. Type **RPT** at the "Select ERA Posting Option:" prompt.
- 2. Type an A/R EDI import name, date/time of the import, or host file name that corresponds to an import. You can also Type two question marks (??) to select from a list of recently imported files.
- 3. Select Check. You will be prompted to enter the list of Claim Status(s) you want to include in the report and the sequence in which you want those statuses included. Enter the list of Claim Status(s) you desire to print, and in the sequence to be printed out.

```
C - Claim Unmatched R - Reason Unmatched N - Not to Post

M - Matched P - Posted X - Claim & Reason Unmatched

A - All Categories

Example: CRXN

Enter response: CRXN

Select the type of report: (D/B/S): Summary - Totals Only

Select one of the following:

P PRINT Output

B BROWSE Output on Screen

Do you wish to: P// [RET]RINT Output

Output DEVICE: HOME//[RET]
```

- 4. At the "Enter Response:" prompt, type in upper-case one or more categories you want included in the report by the one-letter code indicated for each as shown in the example (CRXN). You will be prompted to indicate whether you want a Detailed (D), Brief one line (B), or Summary totals only (S) report.
- 5. Type the letter indicating the type of report you want and press the Return key.

#### The following is a sample report:

| WARNING: Confider                                                                                                    | ntial Patient                     | Information, | Privacy Act A              | oplies      |  |  |
|----------------------------------------------------------------------------------------------------|-----------------------------------|--------------|----------------------------|-------------|--|--|
| ELECTRONIC CLAIM REPORT - Summary<br>FOR FILE NAME: ACL partb dt1008.txt<br>FOR RPMS FILE: 1006_ERA_10/16/2003 FOR ANY INDIAN HOSPITAL |                                   |              |                            |             |  |  |
| BATCH: ** No RPMS match *                                                                                                    |                                   | ITEM #       |                            |             |  |  |
| MEDICARE PART B<br>P.O. BOX 1234<br>Anytown, USA 752660156                                                                             | MEDICARE PART B<br>PH: 8665555708 |              |                            |             |  |  |
| CLAIM STATUS                                                                                                    | BILL COUNT                        | PAYMENTS     | COPAY/DEDUCT               | ADJUSTMENTS |  |  |
| CLAIM UNMATCHED                                                                                                    | 99                                | 2,333.83     | 589.16                     | 5,985.01    |  |  |
| GRAND TOTALS                                                                                                    | 99                                | 2,333.83     | 589.16                     | 5,985.01    |  |  |
| ADJUSTMENT Totals:                                                                                                    |                                   |              |                            |             |  |  |
| CLAIM STATUS                                                                                                    | BILL COUNT                        | PAYMENTS     | COPAY/DEDUCT               | ADJUSTMENTS |  |  |
| DEDUCTIBLE<br>CO-PAY<br>NON PAYMEN                                                                                                    | <br>2<br>1T                       |              | 6.00<br>583.16<br>5,985.01 |             |  |  |
|                                                                                                    |                                   |              | 6,574.17                   |             |  |  |
| * * E N D O F R E P O R T * *                                                                                                    |                                   |              |                            |             |  |  |

## 5.0 Rollback Bills to a Third Party (ROL)

This Master Menu option rolls back updates to the Third Party Billing package for *all posted accounts whose balances are now zero (0).* With this rollback information on accounts, the Third Party Billing software looks for secondary payment sources.

You can also perform this rollback process when using the Posting Menu. As you begin to use the options that actually post to accounts (i.e., PAY, ADJ, PUC, and REF), you are first prompted if you want to rollback to Third Party Billing as you post. Thus, you can either perform the rollback as you post to accounts or by using this option separately.

#### **Rollback Bills to a Third Party**

This option will roll back fifty (50) bills at a time. If your facility does not roll back payments on a timely basis, the older paid bills will be rolled back first.

**NOTE:** the date the rollback occurs is the date reflected as the paid date in the Third Party Billing package.

1. Type **ROL** at the "Select A/R Master Menu Option:" prompt.

```
ACCOUNTS RECEIVABLE SYSTEM - VER 1.7
                A/R MASTER MENU
        +
                                                  +
                       DEMO HOSPITAL
       BUSINESS OFFICE 10-FEB-2003 11:30 AM
   User: USER, DEMO
 ACM Account Management Menu ...
  ASM Account Statement Menu ...
  COL
      Collection Menu ...
 MAN Manager ...
  PST Posting Menu ...
 ROL Rollback Bills to 3-Party
 RPT Report Menu ...
  SVC Switch Service/Section
      User Assistance
 UA
     Upload from Third Party Bill File
 UPL
Select A/R MASTER MENU Option: ROL Rollback Bills to 3-Party
```

ACCOUNTS RECEIVABLE SYSTEM - VER 1.7 Rollback Bills to 3-Party ++ DEMO HOSPITAL BUSINESS OFFICE 10-FEB-2003 12:44 PM User: USER, DEMO Reviewing Bill 9A-JSU-39659 4871 

 Reviewing Bill 9A-JSU-39659
 4
 4

 BILL
 9A-JSU-39659
 >PAYMENTS
 >ADJUSTMENTS

 BILLED
 4.90
 3-P CRD
 0.00
 NON-PAY
 0.00

 PAY TOT
 4.90
 PAYMENTS
 4.90
 DED
 0.00

 ADJ TOT
 0.00
 PAY CRD
 0.00
 CO-PAY
 0.00

 WR OFFS
 0.00
 PENALTY
 0.00
 GROUPER
 0.00
 TOTAL ADJ\*
 0.00

 ROLLOVER
 0.00
 TOTAL PAY\*
 4.90
 4.90
 4.90
 4.90

 Pat: PATIENT, DEMO P: NEW MEXICO BC/BS INC S: Т: CHECKING FOR UNBILLED SOURCES. NONE 50 Bills have been processed for Rollover Enter RETURN to continue or '^' to exit:

- 2. Press the Return key. The system indicates that it is checking for unbilled sources and lists any it finds. Then it displays the "Re-Open Claim for Further Billing? (Y/N)?" prompt.
- 3. Type **Y** (Yes) to open a new claim for the unbilled sources or **N** (No) and press the Return key. This completes the process.
- 4. If there are more bills that need to be rolled back into Third Party Billing, the system prompts you with the message, 50 Bills have been processed for Rollover. Press the Return key to continue or type ^ to exit." To restart the Rollback process, press the Return key.

## 6.0 Contact Information

If you have any questions or comments regarding this distribution, please contact the ITSC Service Center by:

- Phone:
   (505) 248-4371 or

   (888) 830-7280

   Fax:
   (505) 248-4363

   Web:
   http://www.rpms.ihs.gov/TechSupp.asp
- Email: <u>ITSCHelp@mail.ihs.gov</u>